#### **Glanzende koekjes**

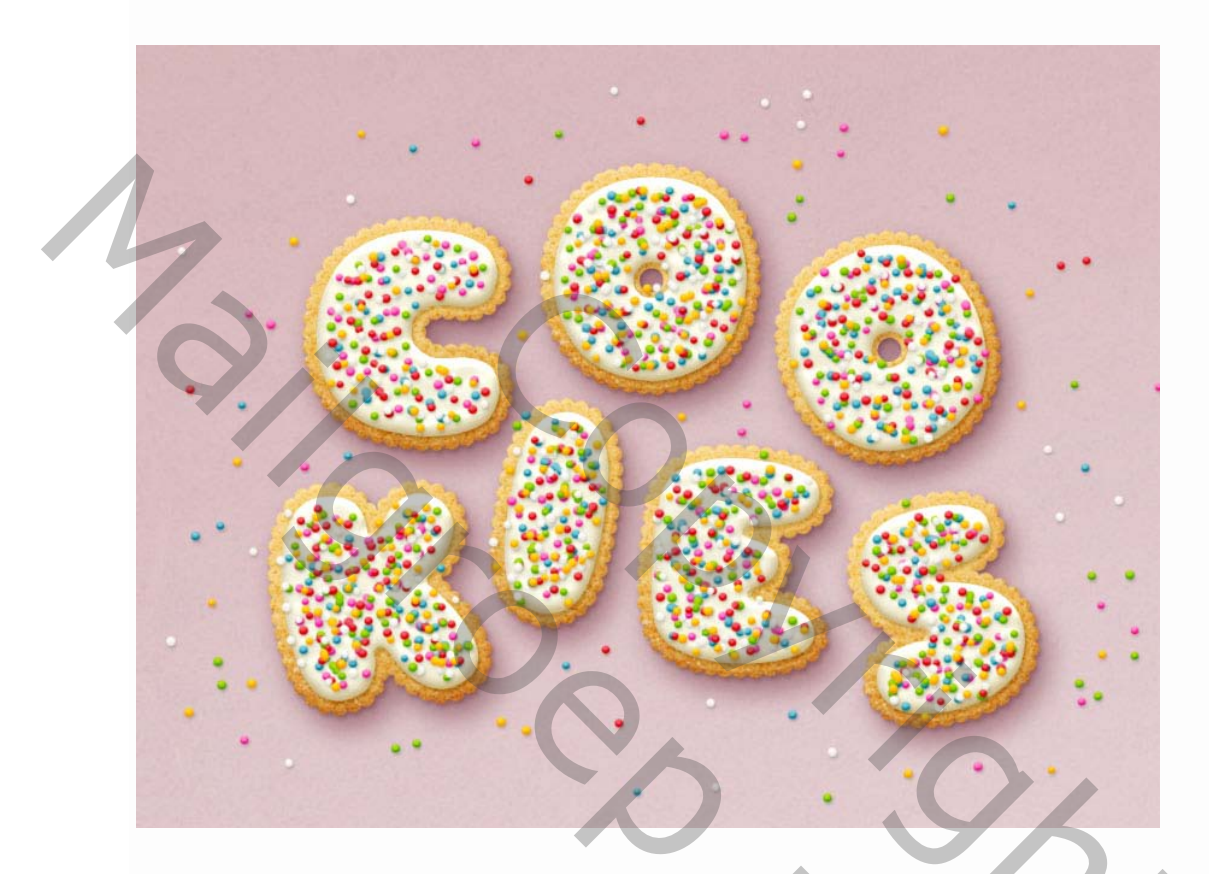

### Stap 1

Maak een **nieuw 1000 x 800 px-** document en klik op het pictogram **aanpassingslaag maken** onder in het deelvenster **Lagen** kies **verloop** 

Maak de verloopvulling met de **kleuren** #e8a2a6 voorgrond en #aabcc0 achtergrond kleuren verander de **hoek** naar **107**.

5

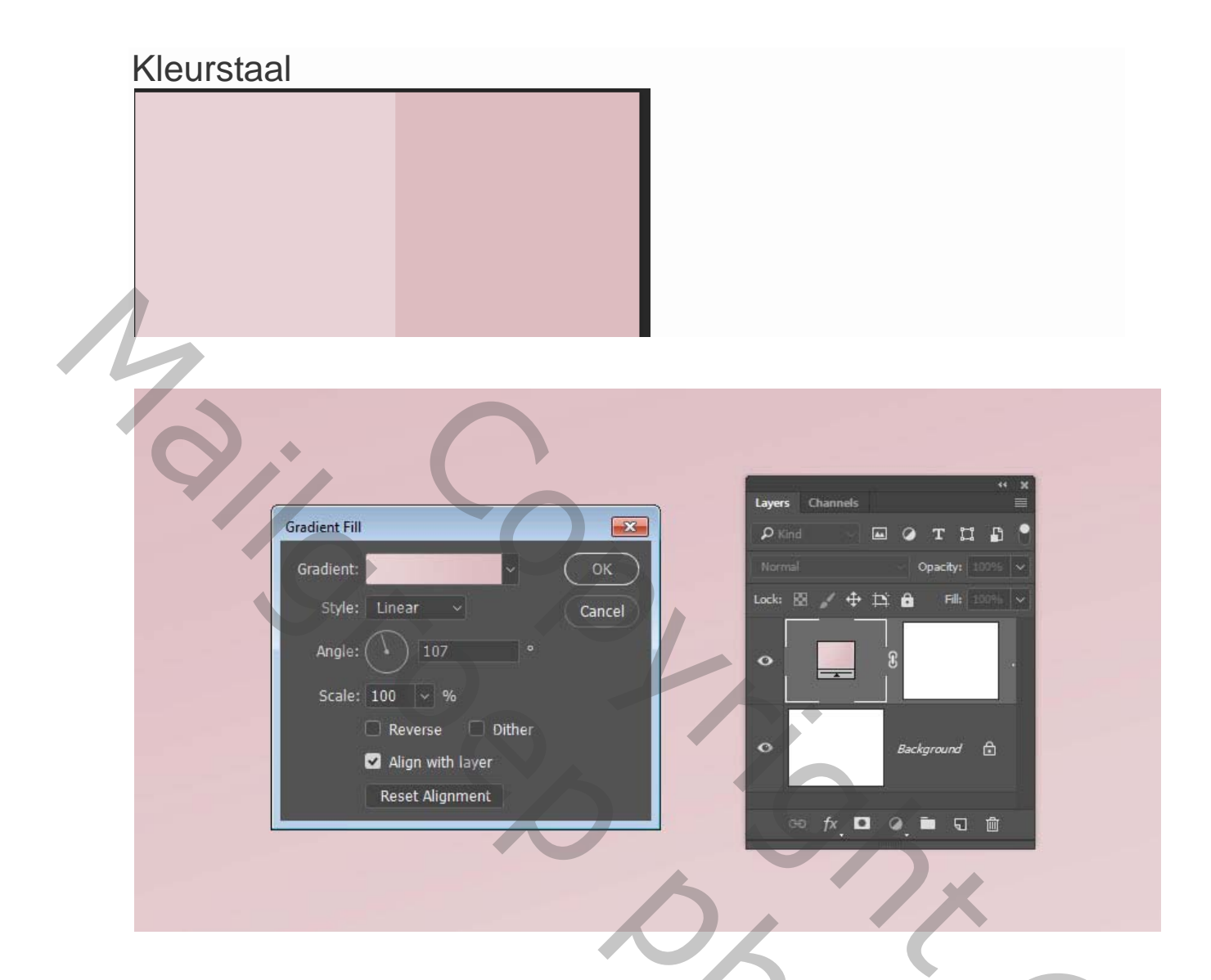

Maak de tekst in **hoofdletters** met het lettertype **Sniglet** en stel de **grootte in** op **250 pt** .

U kunt het hele woord in één keer maken of, als u een dynamischer resultaat wilt, elke letter op een afzonderlijke laag maken.

Als u de letters afzonderlijk maakt, zorg er dan voor dat u de laag van elke letter in een groep plaatst met de naam van de letter.

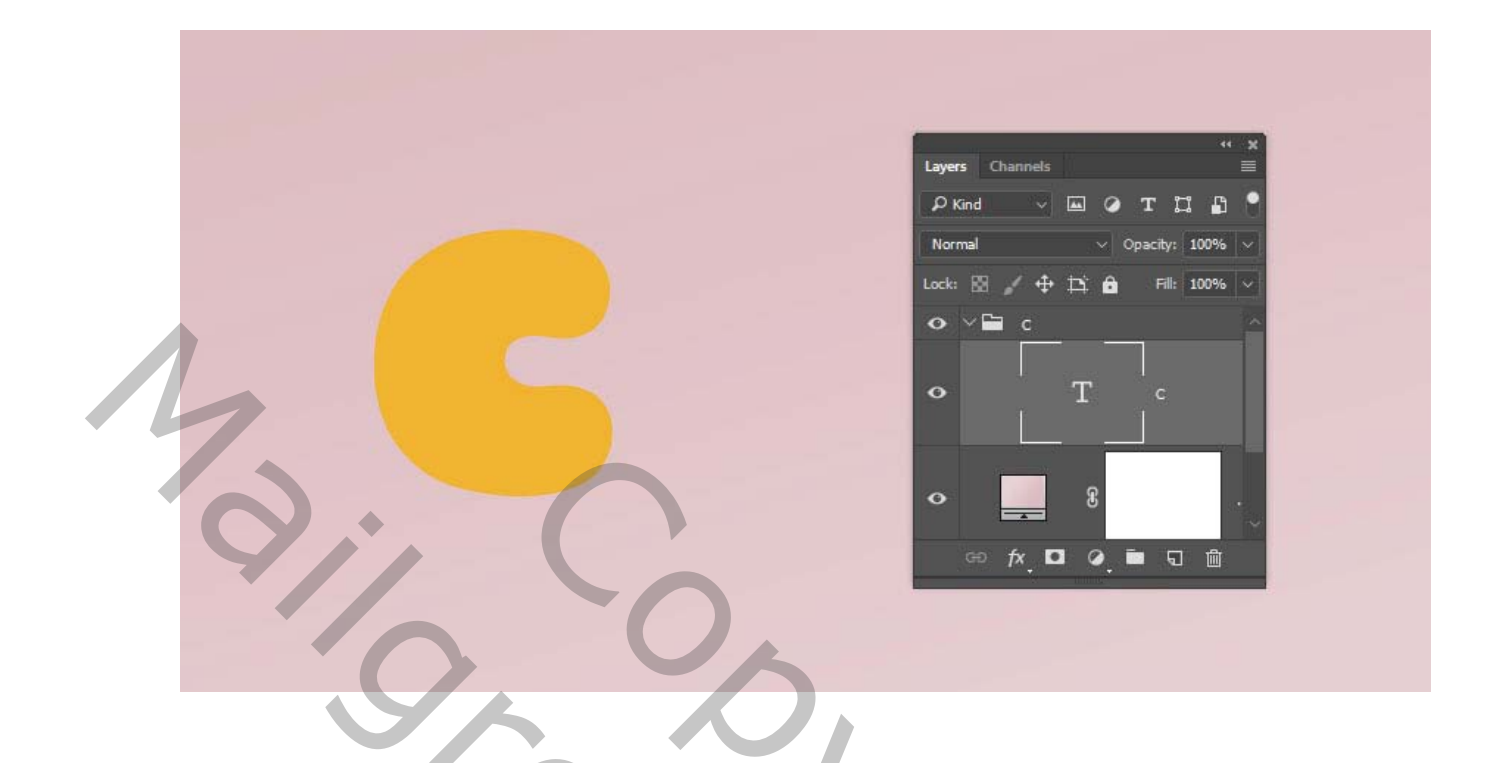

# 2. Het penseel instellen

### Stap 1

Kies het **penseel** en open het **penseelpaneel**. Kies een hard rond penseel en gebruik deze instellingen: ·(Vorm **penseeluiteinde**)

30 pix spreiding 85

| Brush Settings Brus<br>Brush Tip Shape<br>Shape Dynamics<br>Scattering<br>Texture<br>Dual Brush<br>Color Dynamics<br>Transfer<br>Brush Pose<br>Noise<br>Wet Edges<br>Build-up | 30<br>1₽<br>36<br>€)<br>25<br>25<br>5ize<br>5ize<br>6<br>1₽ | 30<br>25<br>50<br>50<br>X - F | 30<br>■<br>36<br>■<br>225<br>50<br>~<br>10<br>10<br>0° | 25<br>36<br>25<br>50 | 1 ■<br>25<br>36<br>36<br>50 | 110 px | »   ■ |  |  |
|----------------------------------------------------------------------------------------------------|-------------------------------------------------------------|-------------------------------|--------------------------------------------------------|----------------------|-----------------------------|--------|-------|--|--|
|                                                                                                    | Spa                                                         | kcing                         | •                                                      |                      |                             | 85%    | •     |  |  |

Vorm Dynamiek.

Besturingselementen: Pendruk: Richting: uit.

501

| ſ | Brush Settings Brushe                                                                      | 5                                                                                                    | »   ≡       |
|---|--------------------------------------------------------------------------------------------|----------------------------------------------------------------------------------------------------|-------------|
|   | Brushes                                                                                    | Size Jitter                                                                                                    | 10%         |
|   | Brush Tip Shape  Shape Dynamics  Scattering  Texture  Dual Brush  Color Dynamics  Transfer | A Control: Pen Pressure  Minimum Diameter                                                                                       | 0%          |
|   | Brush Pose Noise Wet Edges Build-up Smoothing Protect Texture                              | G     Control: Direction       G     Roundness Jitter       G     Control: Off       G     Control: Off       Hinimum Roundness | 0%          |
|   |                                                                                            | C Flip X Jitter C Flip Y Ji<br>Brush Projection                                                                                 | ikter       |
|   |                                                                                            |                                                                                                    |             |
|   |                                                                                            |                                                                                                    | 9/ <b>5</b> |
|   |                                                                                            |                                                                                                    |             |

### Stap 2 penseel opslaan

Klik op het pictogram **nieuw penseel maken.** In de rechterbenedenhoek van het paneel, verander de **naam** in **Koekjespenseel** en klik op **OK**.

| New Brush<br>Name: Cookie Stroke<br>Capture Brush Size in Preset<br>Capture Brush Size in Preset<br>Include Tool Settings | OK<br>Cancel |     |
|----------------------------------------------------------------------------------------------------|--------------|-----|
|                                                                                                    |              | 5   |
| 3.Een pad maken                                                                                                    |              | ·0, |

Stap 1

Klik met de rechtermuisknop op de tekstlaag in je lagen palet en kies Werkpad maken. Of tijdelijk pad maken.

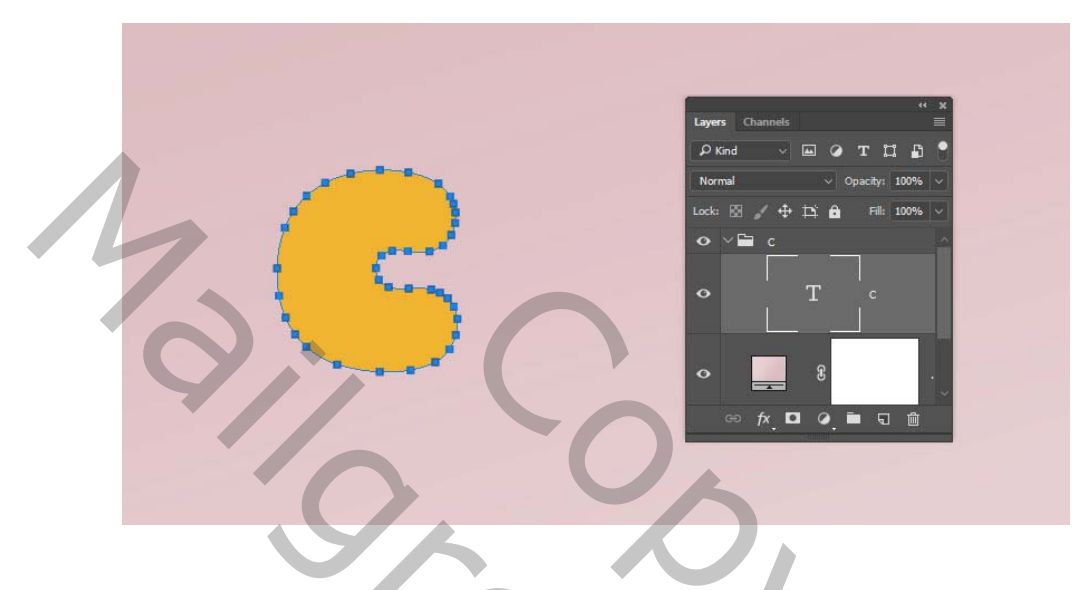

#### Stap 2

Maak een nieuwe laag bovenop de tekstlaag, noem deze **Lijn**, zorg dat het **gereedschap Penseel** nog steeds actief is en druk op de **Return-** toets om het pad te omlijnen

Klik even in het grijze gedeelte van je paden palet om van, dat werkpad af te komen.

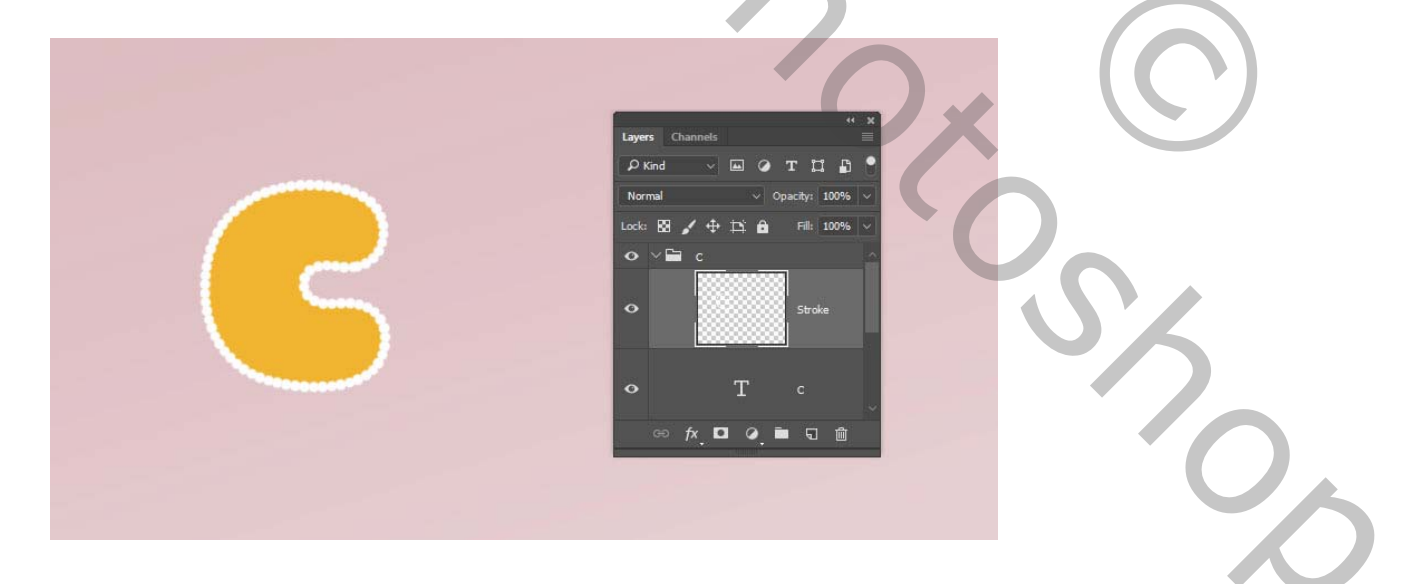

Zet zowel de **tekst-** als de **streeklagen** in een groep en noem deze **Tekst en lijn**.

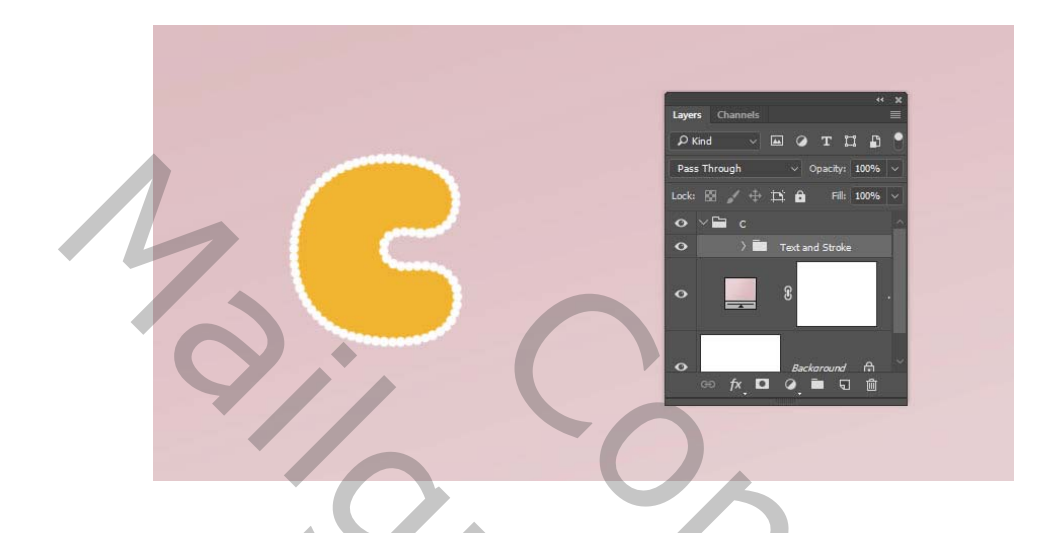

#### 4. Stijl toevoegen

Dubbelklik op de groep Tekst en lijn om de volgende laagstijl toe te passen:

#### Stap 1

Voeg een afschuining en reliëf toe met deze instellingen:

- Grootte: 7
- Controleer het vakje Anti-aliased
- Markeermodus:
  - о **Kleur**: #ъ08965
- Schaduw modus:
  - Kleur: #d3a35e
  - **Dekking:** 35%
  - Hooglicht modus- op bleken
  - Schaduw modus- vermenigvuldigen.

| Styles           |   | Bevel & Emboss<br>Structure     | ОК        |
|------------------|---|---------------------------------|-----------|
| Blending Options |   | Style: Inner Bevel $\sim$       | Cancol    |
| 🖌 Bevel & Emboss |   | Technique: Smooth ~             |           |
| Contour          |   | Depth: 100 %                    | New Style |
| C Texture        |   | Direction: O Up O Down          | 🗹 Preview |
| Stroke           | Đ | Soften:                         |           |
| Inner Shadow     | Đ | Shading                         |           |
| Inner Glow       |   | Angle: 120 °                    |           |
| Satin            |   | Alithudas                       |           |
| Color Overlay    | Đ |                                 |           |
| Color Overlay    | Đ | Gloss Contour: V 🗹 Anti-aliased |           |
| Gradient Overlay | Đ | Highlight Mode: Screen 🗸        |           |
| Pattern Overlay  |   | Opacity: 50 %                   |           |
| Outer Glow       |   | Shadow Mode: Multiply 🗸         |           |
| 🖬 Drop Shadow    | Đ | Opacity: 35 %                   |           |

Voeg een contour toe met deze instellingen:

- · Contour: halfrond.
- · Controleer het vakje Anti-aliased .

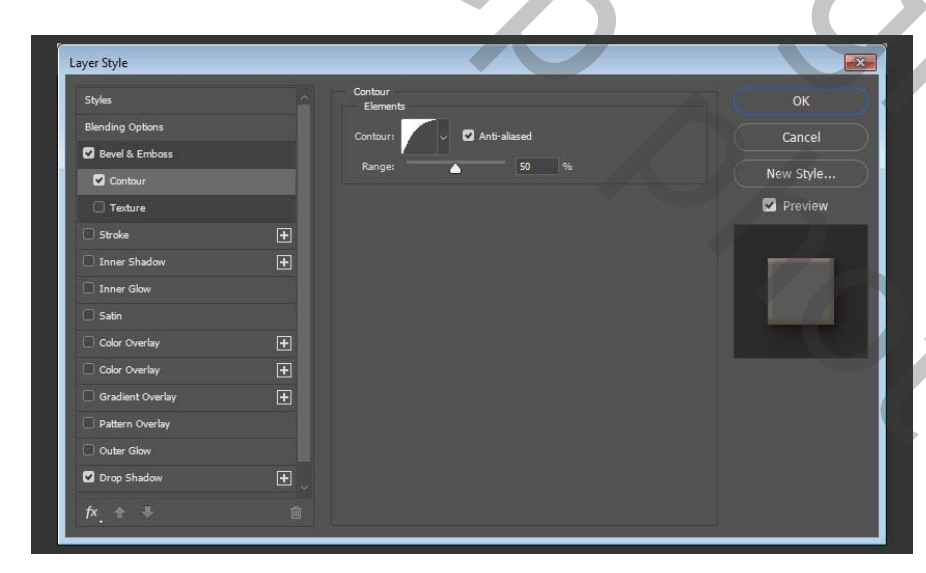

# Stap 3

Voeg een slagschaduw toe met deze instellingen:

- Kleur: #762b3d
- Dekking: 38%
- Afstand: 3

#### • **Grootte:** 5

| Blending Options |          | Drop Shadow<br>Structure      |                 |
|------------------|----------|-------------------------------|-----------------|
| 🗹 Bevel & Embass |          | Blend Modes Multiply V        | Cancel          |
| Contour          |          | Opacity: 38 %                 |                 |
| Texture          |          | Angle: 🚺 120 🔹 🗹 Use Global I | Light New Style |
| 🗌 Stroke         | Đ        | Distance:                     | Preview         |
| Inner Shadow     | Đ        | Spread:                       |                 |
| Inner Glow       |          | Size: 5 px                    |                 |
| Satin            |          | Quality                       |                 |
| Color Overlay    | Đ        | Contour:                      |                 |
| Color Overlay    | Ŧ        | Noise:                        |                 |
| Gradient Overlay | Đ        | Lawer Knocks Out Drop Shadow  |                 |
| Pattern Overlay  |          | Make Default Reset to Defau   | ık              |
| Outer Glow       |          |                               |                 |
|                  | Đ        |                               |                 |
| Drop Shadow      | <b>H</b> |                               |                 |

### Stap 4

Voeg nog een **Drop Schaduw-** effect toe met deze instellingen: als je over de cc beschikt

Anders doe het achteraf

- Kleur: #7d3848
- **Dekking:** 50%
- **Afstand:** 15
- **Grootte:** 25

| Blending Options |                         | Drop Shadow<br>Structure |                         |           |
|------------------|-------------------------|--------------------------|-------------------------|-----------|
| 😨 Bevel & Emboss |                         | Blend Mode: Multiply     |                         | Cancel    |
| Contour          |                         | Opacity:                 | 50 %                    |           |
| Texture          |                         | Angle:                   | 20 ° 🗹 Use Global Light | New Style |
| Stroke           | Đ                       | Distance:                | 15 px                   | Preview   |
| Inner Shadow     | Đ                       | Spread:                  |                         |           |
| Inner Glow       |                         | Size:                    | 25 px                   |           |
| Satin            |                         | Quality                  |                         |           |
| Color Overlay    | Đ                       | Contour:                 | 🗌 Anti-aliased          |           |
| Color Overlay    | Ð                       | Noise:                   |                         |           |
| Gradient Overlay | Đ                       | <br>✓ Laver              | Knocks Out Drop Shadow  |           |
| Pattern Overlay  |                         | Make D                   | efault Reset to Default |           |
| Outer Glow       |                         |                          |                         |           |
| Drop Shadow      | Ŧ                       |                          |                         |           |
| 🗹 Drop Shadow    | <b>(+</b> ) <b>(-</b> ) |                          |                         |           |

Dit zijn de stijlen buitenkant van de koekjes.

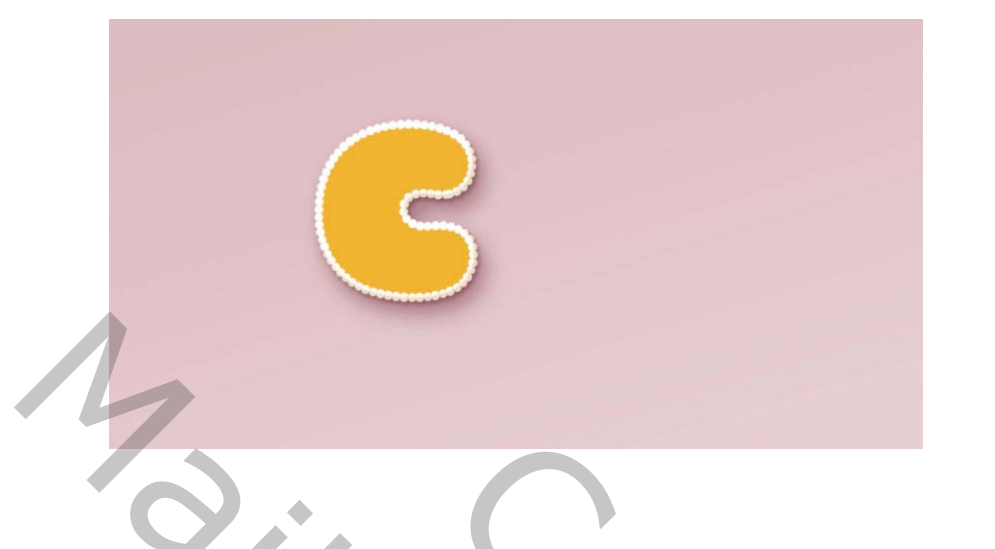

### 5 Hoe een textuur toe te voegen op je koekjes

#### Stap 1

Open de afbeelding **Biscuits** en kies het **hulpmiddel ovaal selectiekader** om een van de koekjes in de afbeelding te selecteren. U kunt ook alleen het onderdeel selecteren dat u wilt gebruiken.

Ga naar **Bewerken> Kopiëren** om het geselecteerde onderdeel te kopiëren.

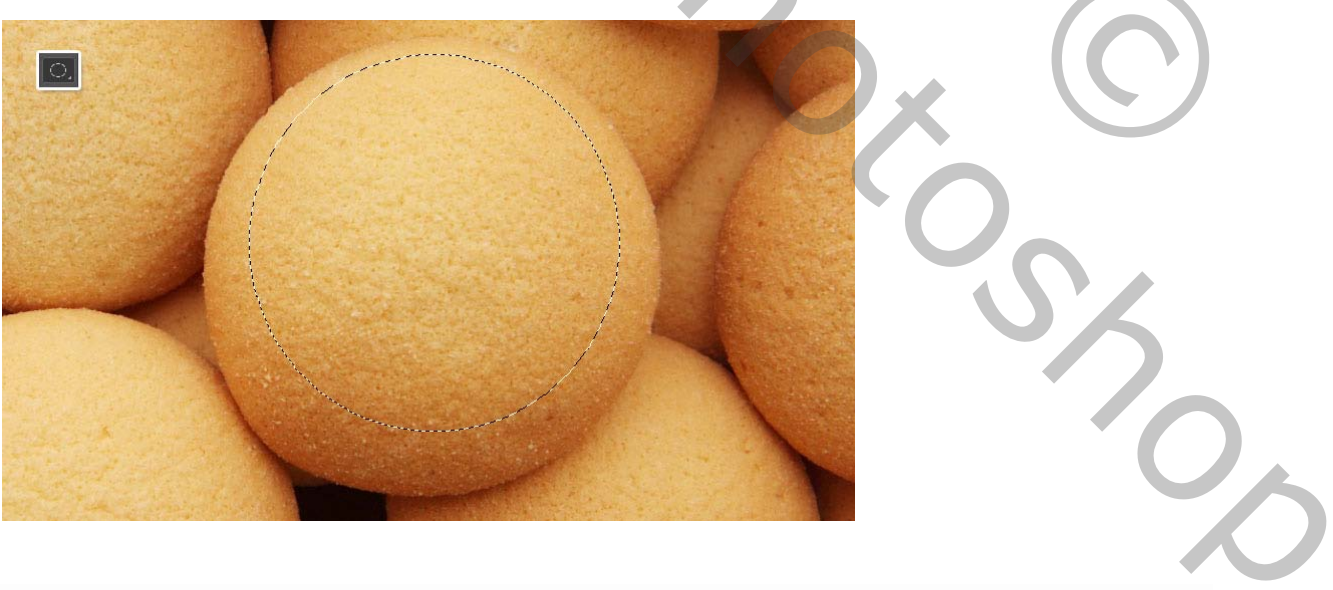

Stap 2

Ga terug naar het originele document en ga naar **Bewerken> Plakken** om de gekopieerde koekjestextuur te plakken.

Plaats de geplakte laag in de groep van de letter boven in de groep **Tekst en lijn**. Klik vervolgens met de **rechtermuisknop op** de koekjestextuur laag en kies **Maak knipmasker**.

Druk op **CTRL+T** om de **Vrije transformatie te openen** en pas de grootte aan en roteer de textuur totdat u tevreden bent hoe deze eruit ziet.

Druk op enter om de wijzigingen vast te leggen.

6. Hoe een selectie terug roepen.

#### Stap 1

CTRL+klik op de miniatuur van de tekstlaag om een selectie te maken.

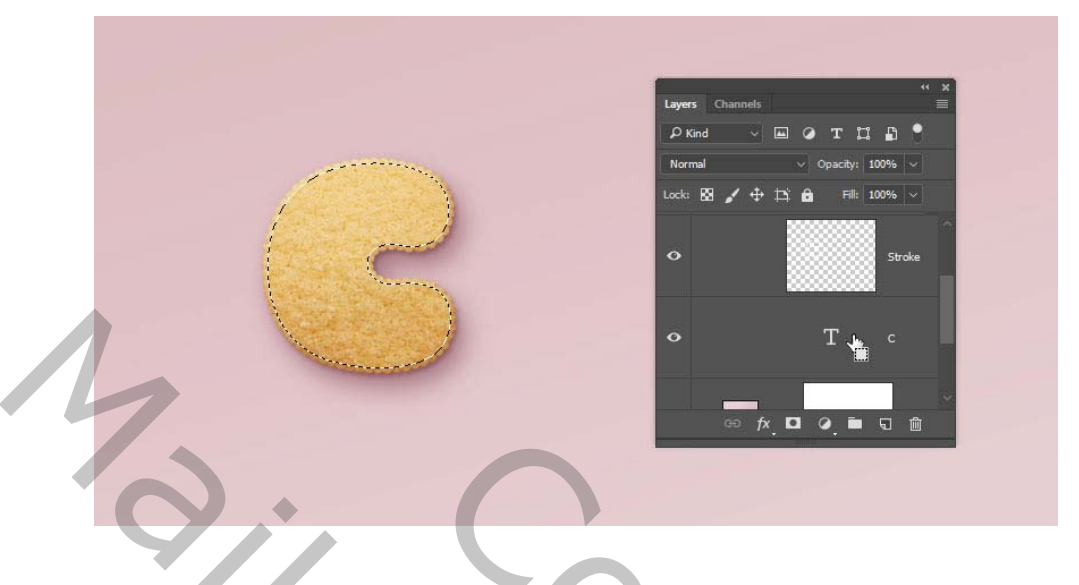

Ga naar **Selecteren> Wijzigen> verkleinen** en wijzig het **contract volgens** waarde in **5**.

lk nam 9

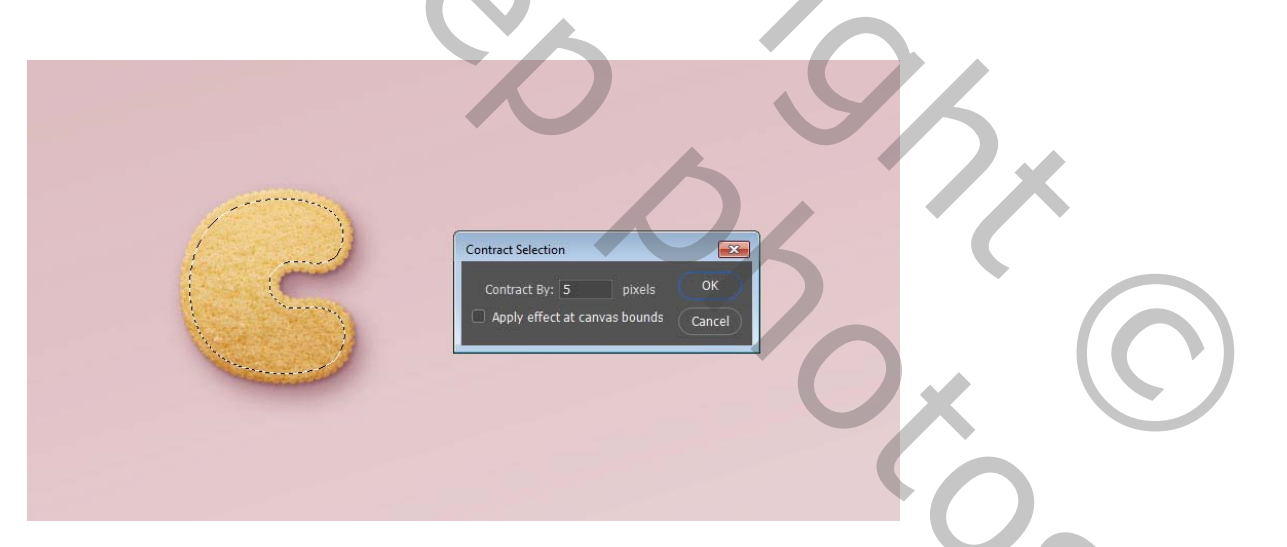

# Stap 3

Maak een nieuwe laag bovenaan de lettergroep en noem deze **glazuur 01**.

Vul de selectie met (wit) en druk op CTRL+D om de selectie ongedaan te maken.

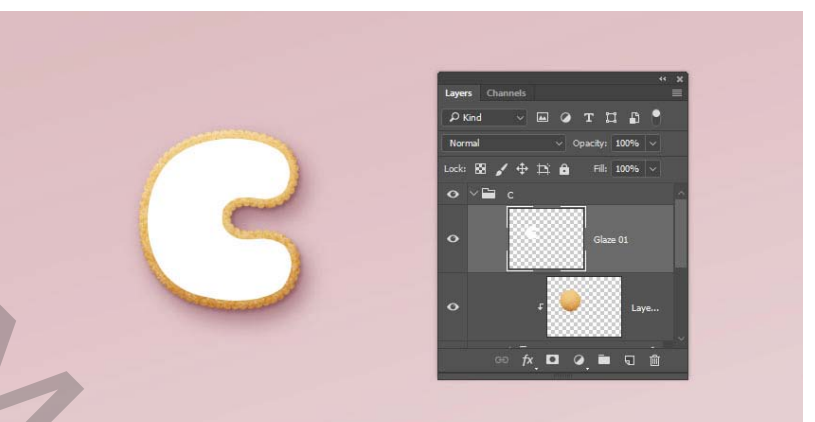

Dupliceer de laag **Glazuur 01** en noem de kopie **Glazuur 02** en verander de **VUL-** waarde naar **0**.

### Stap 5

Plaats beide glazuurlagen in een groep en noem deze **Glazuur**.

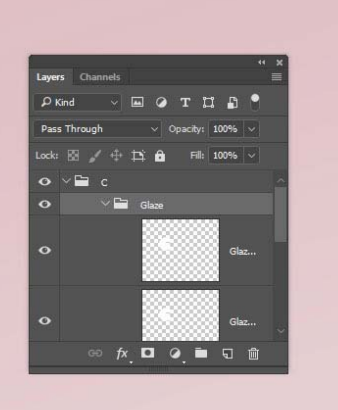

# 7. Hoe maak je een zacht glazuur- stijl aan?

Dubbelklik op de laag Glazuur 01 om de volgende laagstijl toe te passen:

### Stap 1

Voeg een schuine kant en reliëf toe met deze instellingen:

- Grootte: 9
- Verzachten: 9
- Controleer het vakje Anti-aliased
- Markeermodus: Zwak licht licht
  - Kleur: #ъ08965
- Schaduw modus:
  - Kleur: #b69c5e
  - **Dekking:** 35%

| Styles           | Bevel & Emboss<br>Structure          |           |
|------------------|--------------------------------------|-----------|
| Blending Options | Style: Inner Bevel $\sim$            | Cancel    |
| Bevel & Emboss   | Technique: Smooth v                  | Cancer    |
| Contour          | Depth: 100 %                         | New Style |
| 🖸 Texture        | Direction: O Up O Down<br>Size: 9 px | Preview   |
| Stroke           | Soften: 9 px                         |           |
| Inner Shadow     | Shading                              |           |
| Inner Glow       | Angle: 120 °                         |           |
| 🔲 Satin          | Albitudu 🔰 🔽 Use Global Light        |           |
| Color Overlay    | Addude: 30                           |           |
| Gradient Overlay | Gloss Contour:                       |           |
| Pattern Overlay  | Highlight Mode: Soft Light 🗸         |           |
| Outer Glow       | Opacity: 50 %                        |           |
| Drop Shadow      | Shadow Mode: Multiply ~              |           |
|                  | Opacity: 35 %                        |           |

Voeg een contour toe met deze instellingen:

- Contour: halve ronde
- Controleer het vakje Anti-aliased

| ayer Style       |                     |            |           |
|------------------|---------------------|------------|-----------|
| Styles           | Contour<br>Elements |            |           |
| Blending Options | Contour:            | ti-aliased | Cancel    |
| 🗹 Bevel & Emboss |                     |            |           |
| Contour          | nange:              | 50 78      | New Style |
| Texture          |                     |            | Preview   |
| Stroke           |                     |            |           |
| 🗹 Inner Shadow   |                     |            |           |
| Inner Glow       |                     |            |           |
| Satin            |                     |            |           |
| 🗹 Color Overlay  |                     |            |           |
| Gradient Overlay |                     |            |           |
| Pattern Overlay  |                     |            |           |
| Outer Glow       |                     |            |           |
| 🗹 Drop Shadow    |                     |            |           |
|                  |                     |            |           |
| fx + =           |                     |            |           |

# Stap 3

Voeg een(structuur toe) met deze instellingen:

- Patroon: Wolken
- Diepte: 25%

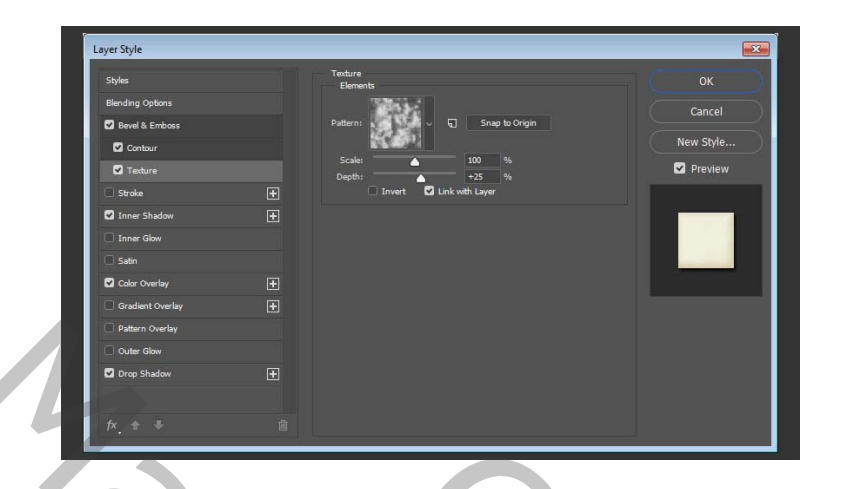

Voeg een innerlijke schaduw toe met deze instellingen:

- Kleur: #a3a1c8
- Dekking: 35%
- Afstand: 3
- Grootte: 7

| Styles           |   | Inner Shadow                 |              |
|------------------|---|------------------------------|--------------|
| Blending Options |   | Blend Mode: Multiply         |              |
| 🗹 Bevel & Emboss |   | Opacity: 35 %                | Cancel       |
| Contour          |   | Analar 120 8 🕅 Ura Glabal I  | New Style    |
| Texture          |   |                              | Sant Preview |
| Stroke           | Ŧ | Distance: 3 px               |              |
| Inner Shadow     | Ŧ | Size: 7 px                   |              |
| Inner Glow       |   | Quality                      |              |
| Satin            |   |                              |              |
| Color Overlay    |   |                              |              |
| Gradient Overlay |   | Noise:0 %                    |              |
| Pattern Overlay  |   | Make Default Reset to Defaul | <b>L</b> .   |
| Outer Glow       |   |                              |              |
| ✓ Drop Shadow    |   |                              |              |
|                  |   |                              |              |
|                  |   |                              |              |

# Stap 5

Voeg een kleurbedekking toe met deze instellingen:

• Kleur: #flefde

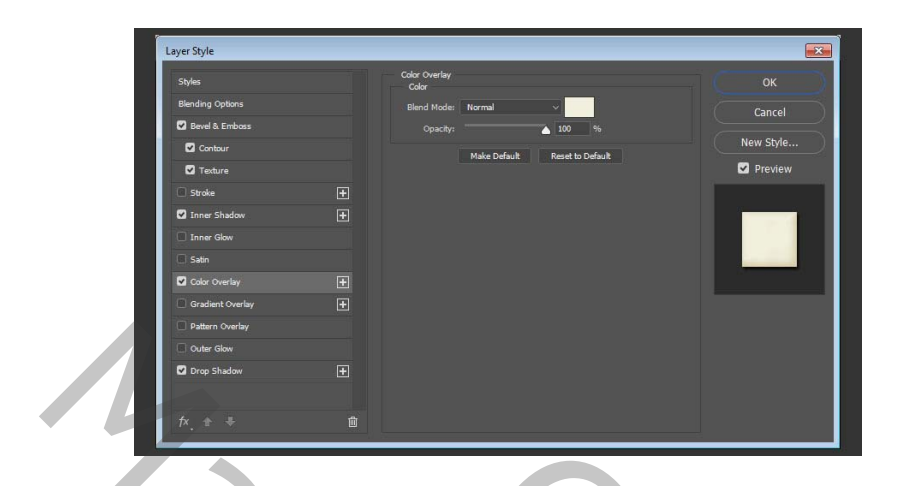

Voeg een slagschaduw toe met deze instellingen:

- Mengmodus: Lineair doordrukken
- Kleur: #2c1c0b
- Dekking: 15%
- Afstand: 3
- Grootte: 3

| Styles           |   | Drop Shadow<br>Structure          |           |
|------------------|---|-----------------------------------|-----------|
| Blending Options |   | Blend Mode: Linear Burn -         | Cancel    |
| 🖬 Revel & Emboss |   | Opachy: 15 %                      | Cancer    |
| Contrain         |   | Angles 🕥 130 🔹 🖬 Use Glabel Light | New Style |
| C Testure        |   |                                   | Preview   |
| 🖹 Stroke         |   | Sorwell a o su                    |           |
| 🖬 Inner Shadaw   |   | 50m 3 px                          |           |
| 📄 Inner Glow     |   | Quality                           |           |
| 🗍 Satin          |   | Contrast Contraster               |           |
| Color Overlay    |   |                                   |           |
| Gradient Overlay |   | Nove: A 0 %                       |           |
| Pattern Overlay  |   | Layer Knocks Out Drop Shadow      |           |
| Outer Glow       |   | Plane Celaute Preset to Celaute   |           |
| 🖬 Drop Shadow    | Œ |                                   |           |
|                  |   |                                   |           |
|                  |   |                                   |           |

Dit zorgt voor een zachte glazuurstijl.

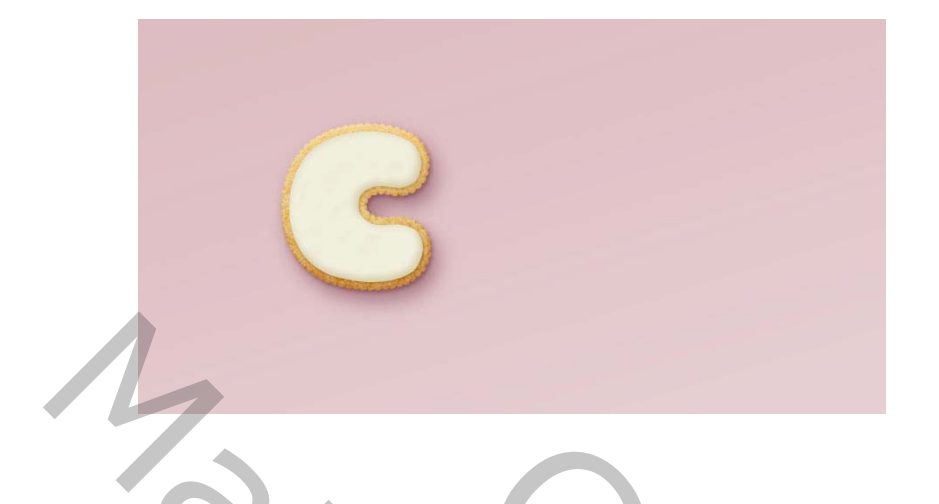

#### 8. Een gestructureerde glazuurstijl maken

**Dubbelklik op** de laag **Glazuur 02** om de volgende laagstijl toe te passen:

# Stap 1

Voeg een schuine kant en reliëf toe met deze instellingen:

- Grootte: 7
- Verzachten: 7
- Schakel het selectievakje Globale verlichting gebruiken uit
- Hoek: 85
- Hoogte: 26
- Controleer het vakje Anti-aliased
- Markeermodus: fel licht
  - Kleur: #ffffff
- Schaduwmodus: Lineair doordrukken
  - о **Kleur: #**Ъ1997с
  - **Dekking:** 28%

| Styles           | Bevel & Emboss<br>Structure     |           |
|------------------|---------------------------------|-----------|
| Blending Options | Style: Inner Bevel 🗸            | Cancel    |
| Bevel & Emboss   | Technique: Smooth 🗸             | Cancer    |
| Contour          | Depth: 100 %                    | New Style |
| ✓ Texture        | Direction: O Up Down            | Preview   |
| C Stroke         | Soften:                         |           |
| Inner Shadow     | Shading                         |           |
| Inner Glow       | Angle: 85 °                     |           |
| 🗔 Satin          | Use Global Light                |           |
| Color Overlay    | Addude: 26 0                    |           |
| Gradient Overlay | Gloss Contour: V V Anti-aliased |           |
| Pattern Overlay  | Highlight Mode: Vivid Light V   |           |
| C Outer Glow     | Opacity: 50 %                   |           |
| Drop Shadow      | Shadow Mode: Linear Burn -      |           |
|                  | Opacity: 28 %                   |           |
| A A 3            | Make Default Reset to Default   |           |

Voeg een contour toe met deze instellingen:

- Contour: halfrond
- Controleer het vakje Anti- aliased .

| Styles           |     | Contour<br>Elements |           |
|------------------|-----|---------------------|-----------|
| Blending Options |     | Contour:            | Cancel    |
| 🗹 Bevel & Emboss |     |                     |           |
| Contour          |     | Range: 50 76        | New Style |
| 🗹 Texture        |     |                     | Preview   |
| 🖹 Stroke         |     |                     |           |
| Inner Shadow     |     |                     |           |
| Inner Glow       |     |                     |           |
| 🖪 Satin          |     |                     |           |
| Color Overlay    |     |                     |           |
| Gradient Overlay |     |                     |           |
| Pattern Overlay  |     |                     |           |
| Outer Glow       |     |                     |           |
| Drop Shadow      | (Ŧ) |                     |           |

# Stap 3

Voeg een textuur toe met deze instellingen:

- Patroon: Satijn
- **Diepte:** 26%

| Blending Options  Devel & Emboas  Contaur  Contaur  Texture Depth: Liner Shadow Depth: Liner Shadow Depth: | te Origin Cancel<br>New Style<br>% I Preview             |
|----------------------------------------------------------------------------------------------------|----------------------------------------------------------|
| C Bevel & Emboss C Contour C Contour C Texture D Texture I Inner Shadow D Texture D Texture D T  | to Origin Califier<br>to Mew Style<br>the Device Preview |
| Contour<br>Tecture<br>Stroke<br>Inner Shadow<br>Inner Shadow<br>Inner Shadow                                                                                                    | New Style<br>№ Preview                                   |
| C Texture     100       ○ Stroke                                                                                                    | % ♥ Preview                                              |
| Stroke Invert CLink with Layer Inner Shadow Inner Shadow Inner Shadow                                                                                                    |                                                          |
| Inner Shadow Inner Glow                                                                                                    |                                                          |
| Inner Glow                                                                                                    |                                                          |
|                                                                                                    |                                                          |
| C Satin                                                                                                    |                                                          |
| Color Overlay                                                                                                    |                                                          |
| Gradient Overlay                                                                                                    |                                                          |
| Pattern Overlay                                                                                                    |                                                          |
| Cuter Glow                                                                                                    |                                                          |
| Drop Shadow                                                                                                    |                                                          |
|                                                                                                    |                                                          |

Dit zorgt voor een meer getextureerde glazuur.

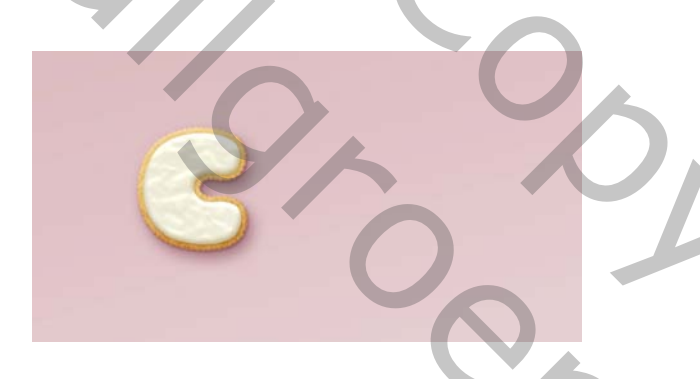

#### 9. Meer letters maken

Herhaal dezelfde stappen om nog meer letters te maken die u nodig hebt.

Gebruik (CTRL+T) de Vrije Transformatie

Om de letters te draaien en deze te plaatsen zoals wilt.

U hoeft niet alle laagstijlen voor elke laag opnieuw toe te passen. In plaats daarvan kunt u met de **rechtermuisknop op** de effecten **klikken**, **Laagstijl kopiëren** selecteren, met de **rechtermuisknop klikken op** de nieuwe laag waarop u dezelfde laagstijl wilt toepassen en **Laagstijl plakken** kiezen. Als je klaar bent, plaats je alle lettergroepen in een andere groep en noem je het **Tekst**.

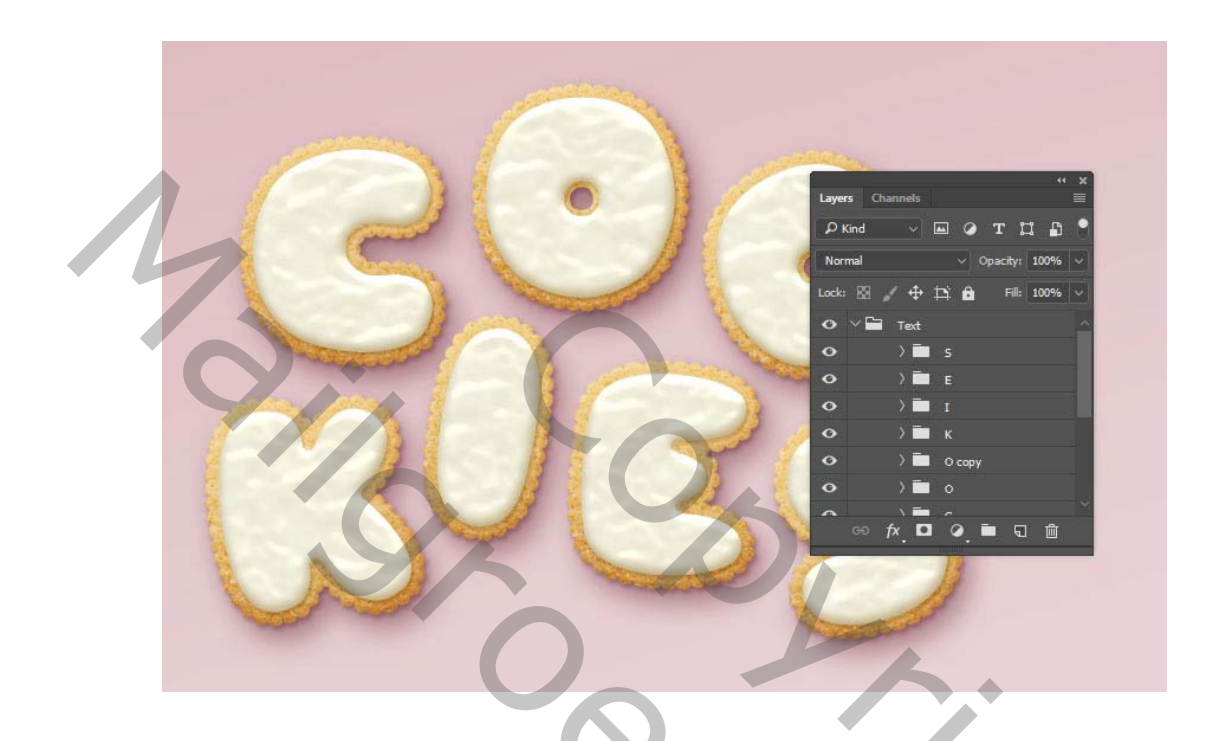

# 10. Hoe je hagelslag penseel maakt

Kies het penseel en open het penseelpaneel .

Kies een harde ronde tip en gebruik deze instellingen:

5

Hard penseel gr 30pix

|  | Brush Settings | Brusher |     |        |       |       |                  |          |          | »   ≡ |
|--|----------------|---------|-----|--------|-------|-------|------------------|----------|----------|-------|
|  | Brushe         | 5       |     | 30     | 30    | 30    | " <b>•</b><br>25 | 11<br>25 | 11<br>25 |       |
|  |                | аре     |     | 1127   | -1    | Ð     |                  | D        | T        |       |
|  | Shape Dynar    | mics (  | 5   |        |       |       |                  |          |          |       |
|  | Scattering     |         | 5   | -0     | D     | -     | -                | -        | -        |       |
|  | Texture        |         |     |        |       |       |                  |          | 71       |       |
|  | 🗌 Dual Brush   |         | 5   | 25     | 50    | 50    | 50               | 50       | 36       |       |
|  | Color Dynam    | ics (   | 5   |        |       |       |                  |          |          |       |
|  | Transfer       | ć       | 5 S |        |       |       |                  |          | 8 px     |       |
|  | Brush Pose     | ć       | 5   | •      |       |       |                  |          |          |       |
|  | 🗌 Noise        | ć       | 5   | Flip 2 | x 🗆 F | lip Y |                  |          |          |       |
|  | U Wet Edges    | ť       | 5   |        |       |       |                  |          |          |       |
|  | 🗌 Build-up     |         | 5   |        | ngle: | 0°    |                  |          |          |       |
|  | Smoothing      | ŕ       | ត្  | Roundr | ness: | 100%  |                  |          | ₽.       |       |
|  | Protect Textu  | ire (   | ън  | lardne | ==    |       |                  |          | 100%     |       |
|  |                |         |     |        |       |       |                  |          |          |       |
|  |                |         |     | 2 con  | ina   |       |                  |          | 2006     | -     |
|  |                |         |     | a spa  | -my   |       |                  |          | 23070    |       |
|  |                |         |     |        |       |       |                  | 4        | -        |       |
|  |                |         |     |        |       |       |                  |          |          |       |
|  |                |         |     |        |       |       |                  |          |          |       |
|  |                | 0       |     |        |       |       |                  |          |          |       |
|  |                | •       |     |        |       |       |                  |          |          |       |
|  | •              |         |     |        |       | 10    |                  |          |          |       |
|  |                |         |     |        |       |       |                  |          |          |       |
|  |                |         |     |        |       |       |                  |          |          |       |
|  |                |         |     |        |       |       |                  |          |          | 2     |
|  |                |         |     |        |       |       |                  |          |          |       |

Vorm dynamiek.

# (Pendruk) bij besturing element

# (Richting) bij besturing element.

| Brush Settings Brushes<br>Brushes                                                                                                    | Size Jitter                                                                                                    | >>   ≡<br>25% |
|----------------------------------------------------------------------------------------------------|----------------------------------------------------------------------------------------------------|---------------|
| Brush Tip Shape<br>Shape Dynamics 6<br>Scattering 6<br>Toture 6<br>Dual Brush 6<br>Color Dynamics 6<br>Transfer 6<br>Noise 6<br>Noise 6<br>Build-up 6<br>Smoothing 6<br>Protect Texture 6 | A Control: Pen Pressure V<br>Minimum Diameter<br>Tit Scale<br>Angle Jitter<br>Control: Direction V<br>Roundness Jitter<br>Control: Off<br>Minimum Roundness | 096           |
| •••                                                                                                    | ····                                                                                                    | · ·           |

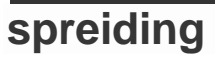

| 1 | Brush Settings Brushes                                                                                                    |                                                                       | »   ≡ |
|---|----------------------------------------------------------------------------------------------------|-----------------------------------------------------------------------|-------|
|   | Brushes                                                                                                    | Scatter Both Axes 535%                                                |       |
|   | Brush Tip Shape<br>Shape Dynamics fr<br>Scattering fr<br>Texture fr<br>Dual Brush fr<br>Color Dynamics fr<br>Brush Pose fr<br>Noise fr<br>Brush Pose fr<br>Noise fr<br>Build-up fr<br>Smoothing fr<br>Protect Texture fr | Controls Off V<br>Count Itter 0%<br>Count Jitter 0%<br>Controls Off V |       |
|   | •.•••                                                                                                    | •••••                                                                 | 9     |

### Sla dat penseel terug op.

#### 11. Hoe een hagelslagstijl maken

#### Stap 1

Maak een **nieuwe laag** bovenop de groep **Tekst** en plaats deze in een groep met de naam **hagelslag**.

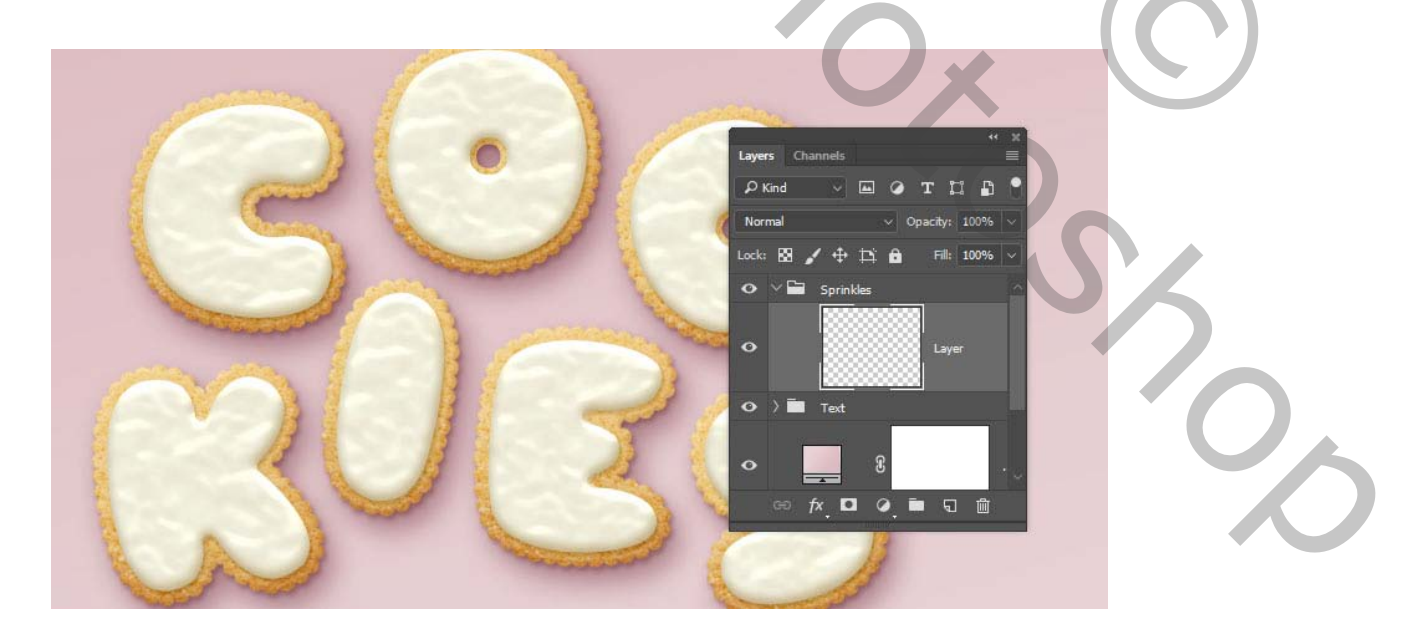

**Dubbelklik op** de nieuwe laag om de volgende laagstijl toe te passen:

# Stap 2

Voeg een schuine kant en reliëf toe met deze instellingen:

- Grootte: 6
- Schakel het selectievakje Globale verlichting uit
- Hoek: 98
- **Hoogte:** 53
- Controleer het vakje Anti-aliased
- Markeermodus: intens licht
  - **Dekking:** 5%
- Schaduwmodus: kleur doordrukken.

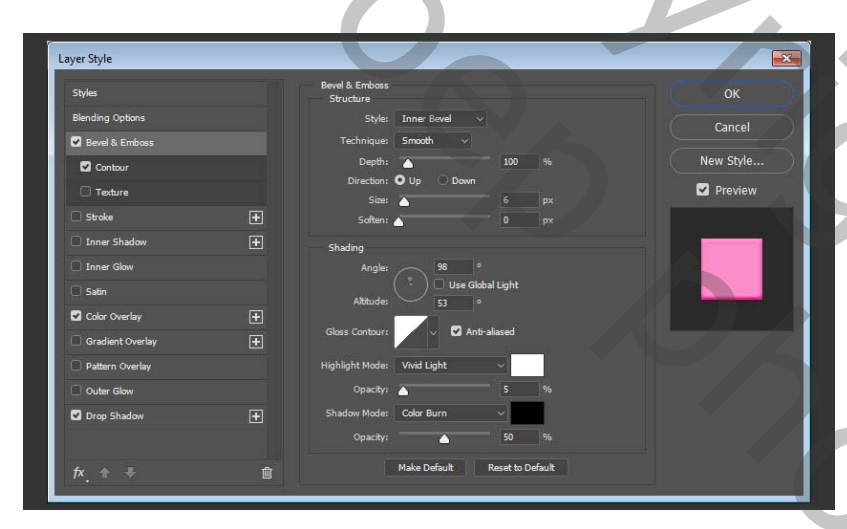

# Stap 3

Voeg een contour toe met deze instellingen:

- Contour: afgeronde stappen
- Controleer het vakje Anti-aliased .
- Bereik: 59%

| Blending Options   © Bevel & Emboss   © Contour   © Contour   © Texture   Stroke   Inner Shadow   © Inner Glow   Satin   © Color Overlay   • Pattern Overlay   • Pattern Overlay   • Drop Shadow                                                                             | Styles           |   | Contour<br>Elements | ок         |
|----------------------------------------------------------------------------------------------------|------------------|---|---------------------|------------|
| Image:       59       %         Contour          Texture          Stroke       ★         Inner Shadow       ★         Inner Glow          Satin       ★         Gradient Overlay       ★         Pattern Overlay       ★         Outer Glow       ★                          | Blending Options |   | Contour:            | Cancel     |
| Contour       New Style         Texture       Inner Shadow         Inner Shadow       Inner Shadow         Calor Overlay       Image: Texture         Gradient Overlay       Image: Texture         Outer Glow       Image: Texture         Drop Shadow       Image: Texture | 🗹 Bevel & Emboss |   | Pagage Sta          |            |
| <ul> <li>Texture</li> <li>Stroke</li> <li>Inner Shadow</li> <li>Inner Glow</li> <li>Satin</li> <li>Color Overlay</li> <li>Gradient Overlay</li> <li>Pattern Overlay</li> <li>Pattern Overlay</li> <li>Outer Glow</li> <li>Drop Shadow</li> <li> </li></ul>                   | Contour          |   | naiye               | New Style. |
| Stroke Inner Shadow Inner Glow Satin Cookeray Gradient Overlay Pattern Overlay Outer Glow Douter Glow Douter Glow I Drop Shadow I                                                                                                    | C Texture        |   |                     | 🗹 Preview  |
| Inner Shadow Inner Glow Satin Color Overlay Gradient Overlay Pattern Overlay Outer Glow Urbr Glow Torop Shadow                                                                                                    | Stroke           | ÷ |                     |            |
| Inner Glow  Satin Color Overlay Gradient Overlay Outer Glow Outer Glow Torop Shadow                                                                                                    | Inner Shadow     | ÷ |                     |            |
| Satin         Image: Color Overlay         Image: Gradient Overlay         Image: Pattern Overlay         Image: Outer Glow         Image: Drop Shadow                                                                                                    | Inner Glow       |   |                     |            |
| © Color Overlay<br>Gradient Overlay<br>Pattern Overlay<br>Outer Glow<br>© Drop Shadow                                                                                                    | 🖸 Satin          |   |                     |            |
| Gradient Overlay Pattern Overlay Outer Glow Drop Shadow                                                                                                    | Color Overlay    | ÷ |                     |            |
| Pattern Overlay Outer Glow T Drop Shadow                                                                                                    | Gradient Overlay | Đ |                     |            |
| Outer Glow  Torop Shadow                                                                                                    | Pattern Overlay  |   |                     |            |
| C Drop Shadow                                                                                                    | Outer Glow       |   |                     |            |
|                                                                                                    | Drop Shadow      | Ŧ |                     |            |
|                                                                                                    |                  |   |                     |            |

Voeg een kleurbedekking toe met deze instellingen:

• Kleur: #f88dc7

Hier kunt u de kleur van de hagelslag op de geselecteerde laag kiezen, zodat u elke gewenste kleur kunt kiezen.

| Styles           |      | Color Overlay<br>Color |                        |     | ок      |  |
|------------------|------|------------------------|------------------------|-----|---------|--|
| Blending Options |      | Blend Mode: Normal     |                        |     | ancel   |  |
| 🖌 Bevel & Emboss |      | Opacity:               | ▲ 100 %                |     | $\leq$  |  |
| Contour          |      | Make De                | fault Reset to Default | New | / Style |  |
| C Texture        |      |                        |                        | 🗹 P | review  |  |
| Stroke           | ÷    |                        |                        |     |         |  |
| 🗌 Inner Shadow   | Đ    |                        |                        |     |         |  |
| Inner Glow       |      |                        |                        |     |         |  |
| Satin            |      |                        |                        |     |         |  |
| 🗹 Color Overlay  | ÷    |                        |                        |     |         |  |
| Gradient Overlay | ÷    |                        |                        |     |         |  |
| Pattern Overlay  |      |                        |                        |     |         |  |
| Outer Glow       |      |                        |                        |     |         |  |
| Drop Shadow      | Ŧ    |                        |                        |     |         |  |
|                  |      |                        |                        |     |         |  |
| fx               | Û    |                        |                        |     |         |  |
| • • •            | 2020 |                        |                        |     |         |  |

# Stap 5

Voeg een slagschaduw toe met deze instellingen:

- Kleur: #2a2826
- **Dekking:** 20%
- Afstand: 2
- Grootte: 3

| Styles           |   | Drop Shadow<br>Structure                                           | ОК          |
|------------------|---|--------------------------------------------------------------------|-------------|
| Blending Options |   | Blend Mode: Multiply ~                                             | Cancel      |
| 🖸 Bevel & Emboss |   | Opacity: 20 %                                                      |             |
| Contour          |   | Angle: 🔨 120 ° 🗹 Use Global Ligh                                   | t New Style |
| C Texture        |   |                                                                    | Preview     |
| Stroke           | Ŧ | Spread:                                                            |             |
| Inner Shadow     | Đ | Size: 3 px                                                         |             |
| Inner Glow       |   | Quality                                                            |             |
| Satin            |   | Contour:                                                           |             |
| Color Overlay    | Ŧ |                                                                    |             |
| Gradient Overlay | Ŧ | Noise:                                                             |             |
| Pattern Overlay  |   | Layer Knocks Out Drop Shadow     Make Default     Reset to Default |             |
| Outer Glow       |   | Real of Dealer                                                     |             |
| Drop Shadow      | Ŧ |                                                                    |             |
|                  |   |                                                                    |             |
|                  |   |                                                                    |             |

# 12. Hagelslag toevoegen.

#### Stap 1

Hernoem de gestileerde laag naar de kleur die u hebt gekozen voor het effect **kleurbedekking** en kopieer de laagstijl ervan.

Klik met je muis op de letters om de hagelslag toe te voegen. U kunt de afstand- en verspreiding waarden van de penseelpunt zo nodig wijzigen om een effect te creëren dat u bevalt.

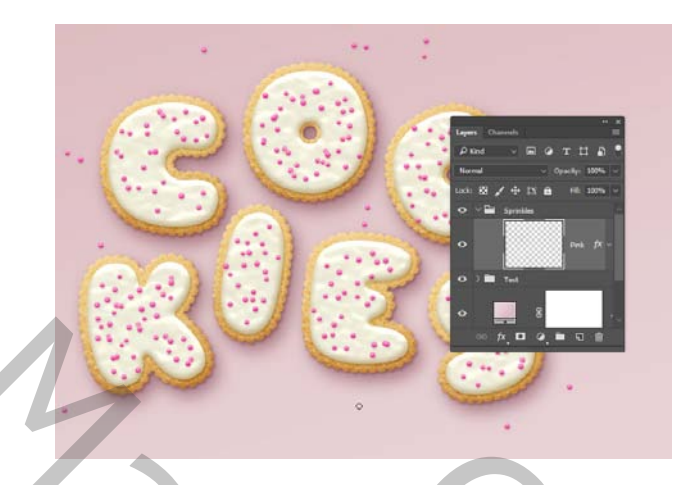

Maak nieuwe lagen, geef ze elke naam met de gewenste kleur en plak de laagstijl erop.

Alles wat u hoeft te doen om de kleur van de hagelslag te wijzigen,

dubbelklikt u op de hagelslaglaag en kiest u een nieuwe kleurwaarde bij effect (kleurbedekking).

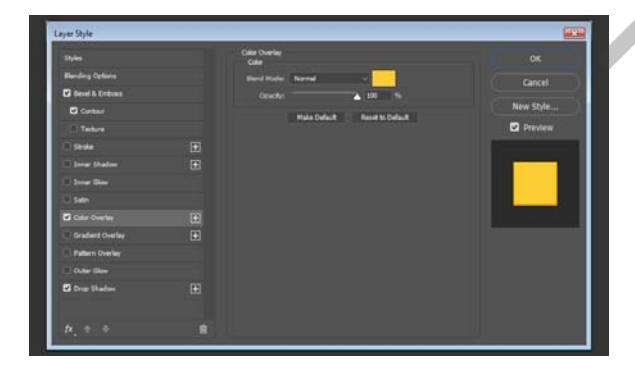

# Stap 3

Je kunt zoveel lagen en kleuren toevoegen als je maar wilt om de tekst te vullen.

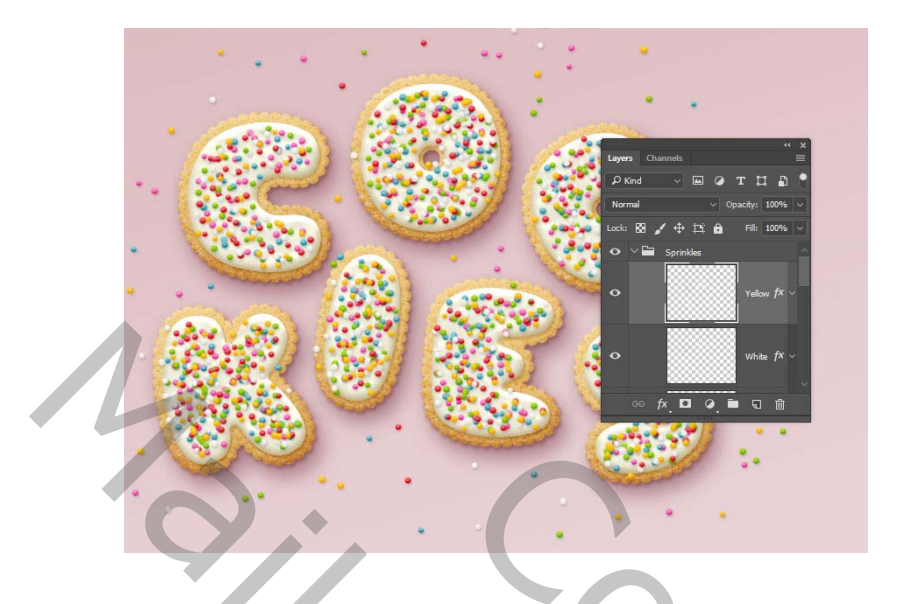

#### 13. Globale aanpassingen toevoegen

### Stap 1

Als je klaar bent met het toevoegen van de hagelslag, zet je de **Tekst** en hagelslag – groepen, in een andere nieuwe groep en noem die **koekjes** 

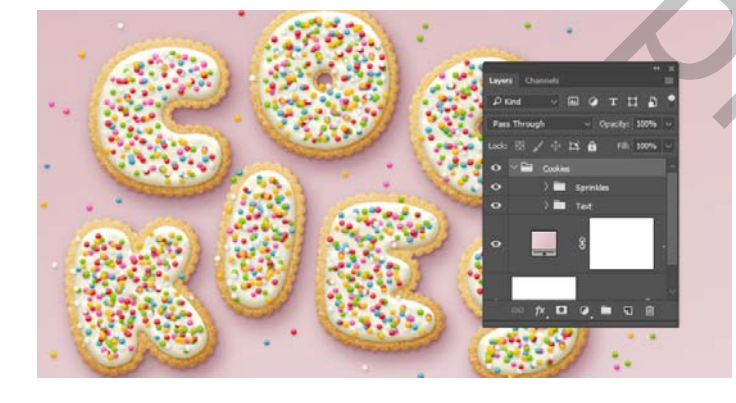

# Stap 2

Voeg een aanpassingslaag voor **niveaus toe** en plak deze in de groep **koekjes**.

Wijzig vervolgens de waarde **Hoogtepunten** in **6**, het **gamma** in **0.90** en de **schaduw** in **248**.

|       | ·                    | 50. J                                          |       |
|-------|----------------------|------------------------------------------------|-------|
| ÷     | Properties 🗮 💽       | 4 X                                            |       |
| /     | 🕮 🗖 Levels           | Eigens Chainnes =<br>PKind ∨ ⊡ ⊘ T II ₽ ¶      | •     |
|       | Preset: Custom       | Normal v Opacity: 100% v                       |       |
| · . 1 |                      | Lock: 🗟 🖌 🕂 🗋 Fil: 100% 🗸                      | . • • |
| •     |                      |                                                | · .   |
| . 6   | ▲ ▲<br>₩A 6 0.90 248 | o ∨ <u>⇒ Cookies</u><br>o ) <b>≡</b> Sprinkles |       |
|       |                      |                                                |       |
|       | Output Levels: 0 255 | · · · · · · · · · · · · · · · · · · ·          |       |
|       |                      | Very Carlo                                     |       |
|       |                      |                                                | · :.  |

Voeg een aanpassingslaag levendigheid toe en plak deze op in de groep **koekjes** en wijzig de waarde **Levendigheid** in **20**.

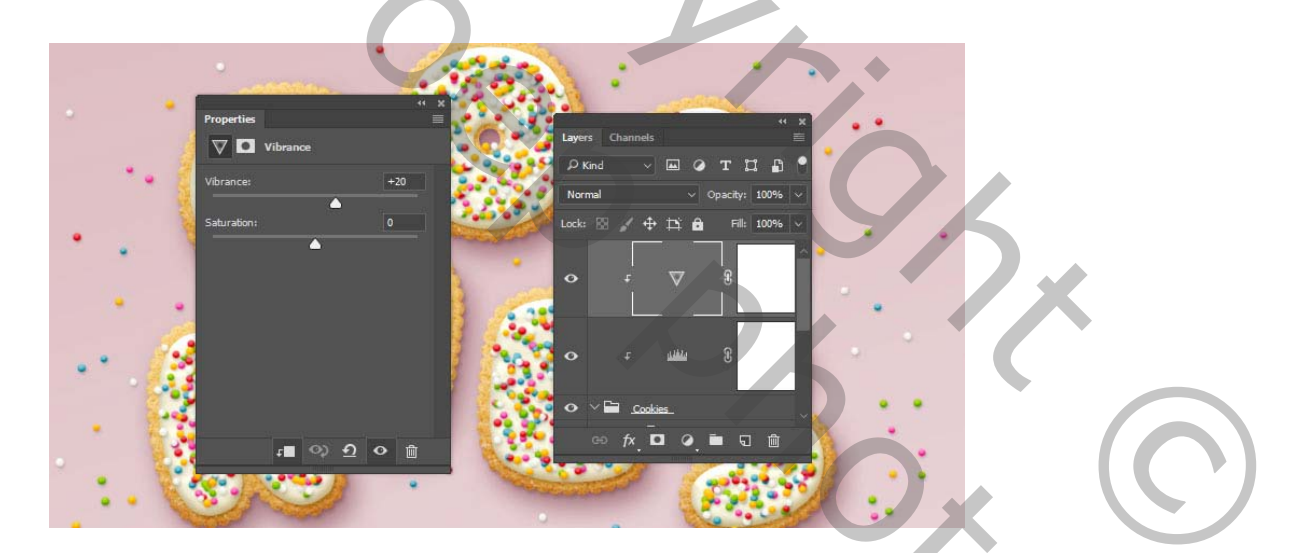

### Stap 4

Voeg een aanpassingslaag voor helderheid / contrast toe en plak deze in de groep koekjes en wijzig de contrast waarde in 15.

|         |                         |            |                          | :       | • •           |     |
|---------|-------------------------|------------|--------------------------|---------|---------------|-----|
| · •     | Properties              | " × [223** |                          |         | 44 X          |     |
|         | 🔅 💽 Brightness/Contrast | 10 ·       | Layers C                 | hannels |               |     |
| · · · / |                         | Auto       | P Kind                   | ✓ ■ Ø : | r 🛛 🗗 📍       |     |
|         |                         |            | Normal                   | ∼ Opa   | acity: 100% 🗸 |     |
|         | engnmess:               |            | Lock: 🕅                  | / 🕂 🛱 🖨 | Fill: 100% ~  |     |
|         | Contrast:               | 15         |                          |         |               |     |
|         | <b>_</b>                |            | •                        | t -Ò.   | 8             |     |
|         | Use Legacy              |            |                          |         |               | •   |
|         |                         |            |                          | -       | 0             |     |
|         |                         |            | 🚺 Č                      | + V     | 5             |     |
|         |                         |            | <u>és</u>                |         |               |     |
|         |                         |            | <u> </u>                 | < = < = |               |     |
|         | •∎ ০০ ০০                | > 🛍 🔰 📢 😜  |                          |         |               |     |
|         |                         |            | Contraction of the local |         |               | • • |
|         |                         |            |                          |         |               | 1.  |
|         |                         | A          | dvertentie               |         |               |     |

Plaats de- **structuurafbeelding** bovenop de laag met verloopvulling, pas de grootte aan zodat deze in het document past en wijzig de naam van de laag in **textuur bedekking**.

201

Wijzig de Mengmodus van de textuur laag.

in (Lineair doordrukken) en de dekking op 50%.

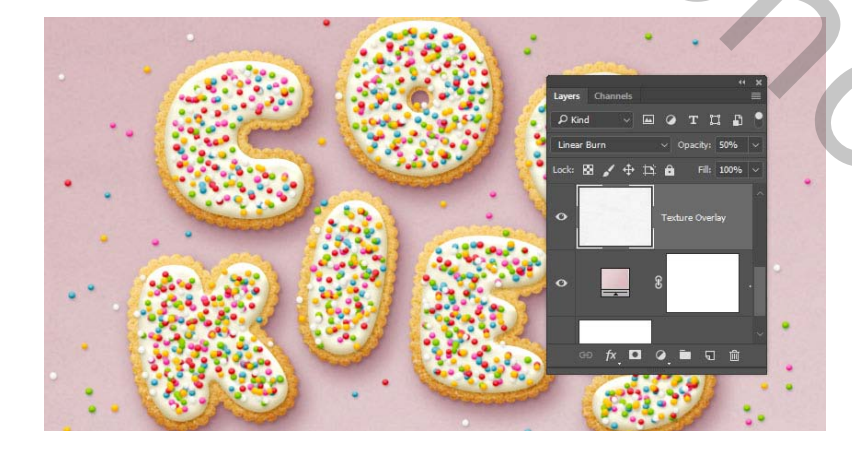

Vertaald door palson